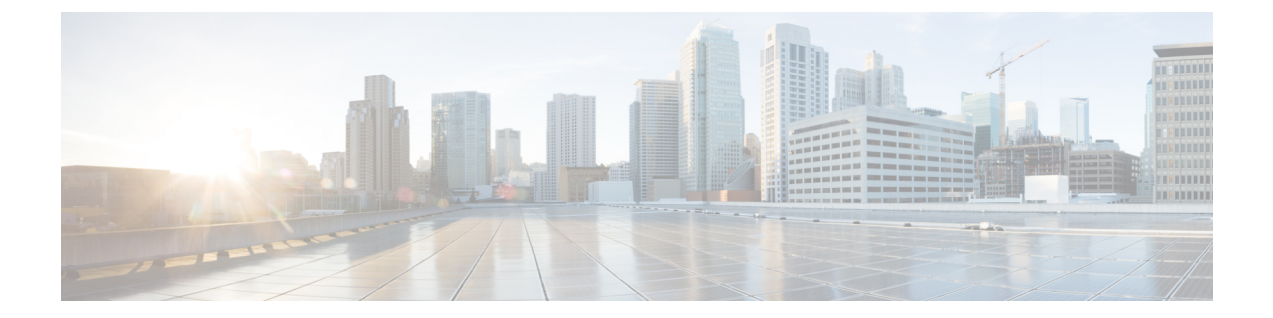

# 脅威インテリジェンス

脅威インテリジェンスを管理するには、左側のナビゲーションバーで[管理(Manage)]>[脅 威インテリジェンス(Threat Intelligence)]をクリックします。

[脅威インテリジェンス (Threat Intelligence)]機能セットは、Secure Workload パイプラインに 最新のデータセットを提供します。このパイプラインは、外部の既知のマルウェア コマンド アンドコントロール アドレス、プロセスのセキュリティフローと地理的位置に関してデータ センターのワークロードを検査することにより、脅威を識別および検疫します。

脅威インテリジェンス ダッシュボードには、脅威インテリジェンス データセットの最新の更 新ステータスが表示されます。これらのデータセットは自動的に更新されます。

A

- 警告 脅威インテリジェンス機能を自動更新するには、Cisco Secure Workload サーバーへの接続が必要です。エンタープライズアウトバウンドHTTPリクエストには、次が必要になる場合があります。
  - エンタープライズファイアウォールのアウトバウンドルールから次のドメインを許可します。
    - uas.tetrationcloud.com
  - 2. アウトバウンド HTTP 接続を設定します。

アウトバウンド接続のない環境では、これらのデータセットを直接アップロードできます。 「手動アップロード」を参照してください。

#### データセット

| データセット      | 説明                                                     |
|-------------|--------------------------------------------------------|
| NVD CVE     | セキュリティ関連のソフトウェアの欠陥、<br>CVSSベーススコア、脆弱な製品設定、および<br>弱点の分類 |
| MaxMind Geo | 送信元 IP の場所および他の特性の特定                                   |

| データセット     | 説明                                                   |
|------------|------------------------------------------------------|
| NIST RDS   | 既知の追跡可能なソフトウェアアプリケーショ<br>ンのデジタル署名の NIST 参照データセット     |
| Team Cymru | 3,000 を超えるボットネット コマンドアンド<br>コントロール IP に関する知見         |
| ハッシュ判定     | プロセスハッシュに関する Secure Workload の<br>判定(自動更新を介してのみ利用可能) |

#### Ň

(注) MaxMind Geo データセットが以前のリリースで手動でアップロードされた場合は、対応する RPM を再アップロードして、フロー可視性のページで場所と関連情報を表示してください。

脅威インテリジェンストピック

- •自動更新 (2ページ)
- ・手動アップロード (3ページ)

### 自動更新

脅威データセットの更新はアプライアンスからトリガーされ、毎日午前3時から4時(UTC) に、uas.tetrationcloud.comのインターネット上でホストされているグローバルデータセットで 入手可能なグローバルデータセットと同期されます。グローバルデータセットは、毎週金曜日 または月曜日に更新されます。脅威インテリジェンスダッシュボードには、データセットと データセットの最終更新日が一覧表示されます。

#### 図1:ダッシュボード

Automatic Updates
Status

Tetration Cloud Connection

Automatic updates are not active. An Outbound HTTP Proxy may need to be configured

| Threat Datasets |              |                                                                      |           |                  |                  | Auto F    | tefresh 🔵 |
|-----------------|--------------|----------------------------------------------------------------------|-----------|------------------|------------------|-----------|-----------|
| Name ↑          | Version 1↓   | File Name 1                                                          | Status 1↓ | Start Date 1↓    | Install Date 1↓  | Source 1↓ | History   |
| CVE Data        | 201807161119 | tetration_os_supplemental_data_pack_cve_k9-201807161119-1.noarch.rpm | Installed | Aug 10 4:00:12pm | Jul 3 12:45:00pm | Ť         | 1         |
| MaxMind Geo     | 201804070620 | tetration_os_supplemental_data_pack_geo_k9-201807161119-1.noarch.rpm | Installed | Aug 10 4:00:12pm | Jul 3 12:45:00pm | Ŧ         | <b>I</b>  |
| NIST RDS        | 201809200819 | tetration_os_supplemental_data_pack_rds_k9-201807161119-1.noarch.rpm | Installed | Aug 10 4:00:12pm | Jul 3 12:45:00pm | +         | :=        |
|                 |              |                                                                      |           |                  |                  |           |           |

Upload Threat Dataset

#### Select Supplemental RPM 🛧

Threat Datasets Supplemental RPMs can be downloaded from Cisco Tetration Update Portal.

## 手動アップロード

注目

手動アップロードのスケジューリングデータセットrpmファイルは、毎週 Cisco Secure Workload Update Portal に公開されます。最新のリリースを定期的にインストールし、管理者がインス トールするようにスケジュールを設定することを推奨します。

### 更新されたデータセットのダウンロード

データセットは Secure Workload 更新ポータルからダウンロードできます。

### Cisco Secure Workload へのアップロード

このセクションでは、データセット rpm ファイルをアップロードする方法について説明しま す。

始める前に

[サイト管理者 (Site Admin)]または[カスタマーサポート (Customer Support)]としてシステ ムにログインする必要があります。

- ステップ1 左側のナビゲーションバーで、「管理(Manage)]>「脅威インテリジェンス(Threat Intelligence)]をク リックします。
- **ステップ2**[脅威データセットのアップロード (Upload Threat Dataset)]セクションまでスクロールします。
- **ステップ3** [補足RPMを選択(Select Supplemental RPM)] をクリックします。
- **ステップ4** Secure Workload 更新ポータルからダウンロードした rpm ファイルを選択します。
- **ステップ5** 準備ができると、確認ダイアログが表示されます。[アップロード(Upload)]をクリックします。
- ステップ6 rpm がアップロードされます。進行状況バーが表示されます。アップロードが完了すると、ダイアログが 閉じます。
- ステップ7 その後、rom が処理され、バックグラウンドでインストールされます。インストールが完了すると、テー ブルが更新されます。

図 2: テーブルの更新

| Threat | Datasets |  |
|--------|----------|--|
|        |          |  |

| Threat Datasets |              |                                                                       |           |                  |                 | Auto R    | efresh 🔍 |
|-----------------|--------------|-----------------------------------------------------------------------|-----------|------------------|-----------------|-----------|----------|
| Name ↑          | Version Î↓   | File Name 1                                                           | Status Î↓ | Start Date 1↓    | Install Date 1↓ | Source 1↓ | History  |
| MaxMind Geo     | 202108060000 | tetration_os_supplemental_data_pack_geo_k9-202108060000-1.noarch.rpm  | Failed    | Aug 10 5:22:47pm |                 | +         | :        |
| Team Cymru      | 202108060000 | tetration_os_supplemental_data_pack_zeus_k9-202108060000-1.noarch.rpm | Failed    | Aug 10 5:23:12pm |                 | +         | :=       |
|                 |              |                                                                       |           |                  |                 |           |          |

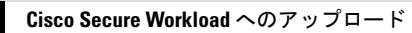

翻訳について

このドキュメントは、米国シスコ発行ドキュメントの参考和訳です。リンク情報につきましては 、日本語版掲載時点で、英語版にアップデートがあり、リンク先のページが移動/変更されている 場合がありますことをご了承ください。あくまでも参考和訳となりますので、正式な内容につい ては米国サイトのドキュメントを参照ください。